## การเปลี่ยนสิทธิผู้ป่วยใน

ีเมนู <mark>ศูนย์ตรวจสอบสิทธิ</mark> ใช้กรณีผู้ป่วยนอกเท่านั้นครับ ด้องทำก่อน Admit ถึงจะเปลี่ยนสิทธิผู้ป่วยในด้วย แต่ถ้า Admit แล้ว ด้องไปทำที่ระบบผู้ป่วยใน

เรื่องการเปลี่ยนสิทธิในการเข้ารับบริการของผู้ป่วยใน Admin มือใหม่หลายท่านอาจจะยังงง เพราะแต่ละวันด้องรบกับปัญหา Hardware Software และ People แถมยังถูกคาดหวังว่า Admin จะต้องรู้ทุกเรื่อง .. ถ้าจะตอบว่าไม่รู้ ก็คงจะโดนย้อนว่าเป็น Admin ได้ อย่างไร ฟังแล้วเจ็บกระดองใจจริง แต่ทุกปัญหามีทางออกครับทำตามขั้นตอนดังนี้เลยครับ

| Name and a law example of a law example of a law ex                              | Ward va                                                      | gilante i | - uz               | เดงห์งห   | มด    | AN                                                                                                    | - 4             | 7 40 9            | 1                    | 0                                                                                                    |                                                        | 2                                                                                                    | Cost ແລະສະຫຼາຍກາງຮັບຜູ້ປ່ວຍ (PD        | -      |                |               |      |             |
|----------------------------------------------------------------------------------------------------|--------------------------------------------------------------|-----------|--------------------|-----------|-------|----------------------------------------------------------------------------------------------------|-----------------|-------------------|----------------------|----------------------------------------------------------------------------------------------------|--------------------------------------------------------|----------------------------------------------------------------------------------------------------|----------------------------------------|--------|----------------|---------------|------|-------------|
| • 100000         • 10000000         • 10000000         • 100000000         • 10000000         • 10000000         • 10000000         • 10000000         • 10000000         • 10000000         • 10000000         • 10000000         • 10000000         • 10000000         • 10000000         • 10000000         • 10000000         • 10000000         • 10000000         • 10000000         • 10000000         • 10000000         • 10000000         • 10000000         • 10000000         • 10000000         • 10000000         • 10000000         • 10000000         • 10000000         • 10000000         • 10000000         • 10000000         • 10000000         • 1000000         • 1000000         • 10000000         • 1000000         • 1000000         • 1000000         • 1000000         • 1000000         • 1000000         • 10000000         • 1000000         • 10000000         • 1000000         • 1000000         • 1000000         • 1000000         • 1000000         • 1000000         • 1000000         • 1000000         • 1000000         • 1000000         • 1000000         • 1000000         • 10000000         • 10000000         • 10000000         • 10000000         • 10000000         • 10000000         • 10000000         • 10000000         • 10000000         • 10000000         • 100000000         • 100000000         • 10000000         • 100000000         • 100000000         • 100000000         • 10000000000                                                                                                    | Men Mode - Lakore unstätten finden florige - Meganetikadet - |           |                    |           |       |                                                                                                    |                 |                   | European States on C | 1                                                                                                    |                                                        |                                                                                                    |                                        |        |                |               |      |             |
| 6r.         0.051         0.5         0.7         1.4         1.9         0.94%         0.94%         0.94%         0.94%         0.94%         0.94%         0.94%         0.94%         0.94%         0.94%         0.94%         0.94%         0.94%         0.94%         0.94%         0.94%         0.94%         0.94%         0.94%         0.94%         0.94%         0.94%         0.94%         0.94%         0.94%         0.94%         0.94%         0.94%         0.94%         0.94%         0.94%         0.94%         0.94%         0.94%         0.94%         0.94%         0.94%         0.94%         0.94%         0.94%         0.94%         0.94%         0.94%         0.94%         0.94%         0.94%         0.94%         0.94%         0.94%         0.94%         0.94%         0.94%         0.94%         0.94%         0.94%         0.94%         0.94%         0.94%         0.94%         0.94%         0.94%         0.94%         0.94%         0.94%         0.94%         0.94%         0.94%         0.94%         0.94%         0.94%         0.94%         0.94%         0.94%         0.94%         0.94%         0.94%         0.94%         0.94%         0.94%         0.94%         0.94%         0.94%         0.94% <th>เสราย์จ</th> <th>ENDIN</th> <th>la metatalan n</th> <th>alaha n</th> <th>8 (B</th> <th>Mary Report Free</th> <th>5 Document Li</th> <th>147776</th> <th></th> <th>0</th> <th></th> <th></th> <th>- mawar ion risorin in ObD</th> <th>-</th> <th></th> <th></th> <th></th> <th></th>                                                                                                    | เสราย์จ                                                      | ENDIN     | la metatalan n     | alaha n   | 8 (B  | Mary Report Free                                                                                                    | 5 Document Li   | 147776            |                      | 0                                                                                                    |                                                        |                                                                                                    | - mawar ion risorin in ObD             | -      |                |               |      |             |
| Bit       Open       Composition       Description       Distribution       Distribution <thdistribution< th="">       Distribution</thdistribution<>                                                                                                    | Fai                                                          | Bp.St     | L5 XS FN5<br>Oberi | FT        | RI    | N<br>558001262                                                                                                    | HN 00014673     | 5+44H<br>19/03/55 | 1949¥U<br>00:48      | aitar (1)                                                                                                    | อายุ ค.ศษก เสียง<br>52 ชิ8เดียง2 อายุงารรษ - พ.ศ. 4,68 | By I<br>De subscine                                                                                                    | Scan doctor order                      | 29.685 | Day R.W.<br>25 | iece)<br>00.0 | भव अ | HHC         |
| 3       10       Open       2       5       55001560       0005253       06/4/5       125       111       111       111       111       111       111       111       111       111       111       111       111       111       111       111       111       111       111       111       111       111       111       111       111       111       111       111       111       111       111       111       111       111       111       111       111       111       111       111       111       111       111       111       111       111       111       111       111       111       111       111       111       111       111       111       111       111       111       111       111       111       111       111       111       111       111       111       111       111       111       111       111       111       111       111       111       111       111       111       111       111       111       111       111       111       111       111       111       111       111       111       111       111       111       111       1111       1111                                                                                                    | 3                                                            | ÷         | Open               | Ľ         | -     | 550001519                                                                                                    | 00037224        | 16/04/55          | 11.57                | ARREST OF THE OWNER                                                                                                    | di Blidenci mentre no gil 1                            | Denthem                                                                                                    | Medication reconciliation              | 152.01 | 0              |               | 0    | 0 👄         |
| 4       10       Open       10       5       50001542       00092560       96/04/9       123       114 dud formar weight 05       ywolang       ywolang       ywolang       131 dud formar weight 05       ywolang       ywolang       134 dud formar weight 05       ywolang       131 dud formar weight 05       ywolang       ywolang       134 dud formar weight 05       ywolang       134 dud formar weight 05       ywolang       134 dud formar weight 05       ywolang       134 dud formar weight 05       ywolang       134 dud formar weight 05       ywolang       134 dud formar weight 05       ywolang       134 dud formar weight 05       ywolang       134 dud formar weight 05       ywolang       134 dud formar weight 05       ywolang       134 dud formar weight 05       ywolang       134 dud formar weight 05       134 dud formar weight 05       134 dud formar weight                                                                                                    | 3                                                            | 1         | Open               | 2         | 44    | 550001540                                                                                                    | 00005263        | 06/04/55          | 10.44                | - HERRICH COLUMN                                                                                                    | 72 ชี5เพื่อน3 อายุพารรม - พอ 803                       | มู่ต้อายุคไป (                                                                                                    | Patient Drug Profile                   | 9,304  | 7              |               | D    | 0 -         |
| 5       B       Open       D       5       500       00001/22       06/01/25       1315       version/second       012/04/05       0001/02       9/34       7       0       0         7       B       Open       D       5       500       0001/02       9/34       7       0       0         8       B       Open       D       5       500       0001/02       12/04/02       12/04/02       12/04/02       12/04/02       12/04/02       12/04/02       12/04/02       12/04/02       12/04/02       12/04/02       12/04/02       12/04/02       12/04/02       12/04/02       12/04/02       12/04/02       12/04/02       12/04/02       12/04/02       12/04/02       12/04/02       12/04/02       12/04/02       12/04/02       12/04/02       12/04/02       12/04/02       12/04/02       12/04/02       12/04/02       12/04/02       12/04/02       12/04/02       12/04/02       12/04/02       12/04/02       12/04/02       12/04/02       12/04/02       12/04/02       12/04/02       12/04/02       12/04/02       12/04/02       12/04/02       12/04/02       12/04/02       12/04/02       12/04/02       12/04/02       12/04/02       12/04/02       12/04/02       12/04/02       12/04/02       12                                                                                                    | 4                                                            | III       | Open               | 10        | 4     | 550001542                                                                                                    | 00092560        | 06/04/55          | 12:25                | - ACCURATE ON THE OWNER                                                                                                    | 31 ชีโปดีอย่ได้ดีกรรม - หมู่ถูก หปร                    | 1411011010                                                                                                    | แก้ไขลักผู้ป่วย                        | 7,947  | 7              | 7             | 547  | 0 -         |
| n       10       Copen       10       Southins /r       1000000000000000000000000000000000000                                                                                                    | 5                                                            | 12        | Open               | u         | 9     | 550001543                                                                                                    | 00036212        | 06/04/55          | 1315                 | UNERTWICH STATE                                                                                                    | 70.9306au5.em/stssu-ve.605                             | uncelui s                                                                                                    | ຍ້າຍເຈັຍຈຊີປາຍ                         | 9,434  | 7              |               | 0    |             |
| 1       1       0       0       0       0       0       0       0       0       0       0       0       0       0       0       0       0       0       0       0       0       0       0       0       0       0       0       0       0       0       0       0       0       0       0       0       0       0       0       0       0       0       0       0       0       0       0       0       0       0       0       0       0       0       0       0       0       0       0       0       0       0       0       0       0       0       0       0       0       0       0       0       0       0       0       0       0       0       0       0       0       0       0       0       0       0       0       0       0       0       0       0       0       0       0       0       0       0       0       0       0       0       0       0       0       0       0       0       0       0       0       0       0       0       0       0       0       0                                                                                                    | 1                                                            | 100       | Open               |           | 100   | 550001576                                                                                                    | 00046043        | D8/04/55          | 1400                 | and the second second se                                                                                                    | EU 92 MANS ENJATSSI - WE AUT                           | Une and a second                                                                                                    |                                        | 9,589  | 5              |               |      | 0           |
| 9       Copen       C       SSUUTISBU       0000458       900415       100115       1000455       100115       1000455       100115       1000455       100115       1000455       100115       1000455       100115       1000455       100115       1000455       100115       1000455       100115       1000455       100115       1000455       100115       1000455       100115       1000455       100115       1000455       100115       100115       100115       100115       100115       100115       100115       100115       100115       100115       100115       100115       100115       100115       100115       100115       100115       100115       100115       100115       100115       100115       100115       100115       100115       100115       100115       100115       100115       100115       100115       100115       100115       100115       100115       100115       100115       100115       100115       100115       100115       100115       100115       100115       100115       100115       100115       100115       100115       100115       100115       100115       100115       100115       100115       100115       100115       100115       100115       100115<                                                                                                    | r<br>a                                                       | 120       | Open               |           | in.   | 550001577                                                                                                    | 00074899        | 09/04/55          | 1455                 | and a street with                                                                                                    | 29 Refer instrum-we but                                | Devilo-Za                                                                                                    | Besync AN                              | 2,623  | 3              |               | 0    |             |
| 0       0       0       0       0       0       0       0       0       0       0       0       0       0       0       0       0       0       0       0       0       0       0       0       0       0       0       0       0       0       0       0       0       0       0       0       0       0       0       0       0       0       0       0       0       0       0       0       0       0       0       0       0       0       0       0       0       0       0       0       0       0       0       0       0       0       0       0       0       0       0       0       0       0       0       0       0       0       0       0       0       0       0       0       0       0       0       0       0       0       0       0       0       0       0       0       0       0       0       0       0       0       0       0       0       0       0       0       0       0       0       0       0       0       0       0       0       0       0                                                                                                          | 4                                                            | 128       | Operi              | i iii     | in    | 550001588                                                                                                    | 00033438        | 09/04/55          | 15.01                | and the second second sec                                                                                                    | 25 911 afor prestave - so s10                          | Ta vite-Te                                                                                                    | Recajo DRGs.                           | 2.261  | a              |               | 0    |             |
| 11       11       12       00       00       550001589       00000034       10/04/95       13.2       0       0       0       0       0       0       0       0       0       0       0       0       0       0       0       0       0       0       0       0       0       0       0       0       0       0       0       0       0       0       0       0       0       0       0       0       0       0       0       0       0       0       0       0       0       0       0       0       0       0       0       0       0       0       0       0       0       0       0       0       0       0       0       0       0       0       0       0       0       0       0       0       0       0       0       0       0       0       0       0       0       0       0       0       0       0       0       0       0       0       0       0       0       0       0       0       0       0       0       0       0       0       0       0       0       0       0       0                                                                                                    | 10                                                           | 123       | Open               | E C       | 6.0   | 550001595                                                                                                    | 00009895        | 10/04/55          | 10.41                | A CONTRACTOR OF A CONTRACTOR OF A CONTRACTOR OF A CONTRACTOR OF A CONTRACTOR OF A CONTRACTOR OF A CONTRACTOR OF                                                                                                    | 79 06 5% paints and we p09                             | มีมีอากอ้าน ไ                                                                                                    | Evcel Export                           | 2.028  | 3              |               | D    | D           |
| 12       10       Open       0       550001600       0007465       1342       2444.64.64 eqsystem-we 11       mutgine       useal/useministem trutura       useal/useministem trutura       useal/                                                                                                    | 11                                                           | 120       | Open               | 1         | is.   | 550001599                                                                                                    | 00008034        | 10/04/55          | 13.05                | CONTRACTOR OF AN                                                                                                    | 32 93 Mau7 paysrssu - wo 4/05                          | inions                                                                                                    | Appent amplet t                        | 6,818  | 3              |               | D    | 0 -         |
| 13       13       0 Open       1       0 S500011602       00004126       10/04/55       15.20       0001000       00001000       00001000       00001000       00001000       00001000       00001000       00001000       00001000       00001000       00001000       00001000       00001000       00001000       00001000       00001000       00001000       00001000       00001000       00001000       00001000       00001000       00001000       00001000       00001000       00001000       00001000       00000000       00000000       00000000       00000000       00000000       00000000       00000000       000000000       000000000       000000000       000000000       000000000       000000000       000000000       000000000       000000000       000000000       000000000       0000000000       000000000000000000000000000000000000                                                                                                    | 12                                                           | 120       | Open               | 0         | w     | 550001600                                                                                                    | 00074054        | 10/04/55          | 13.42                | All states of the local division of the local division of the loca | 24 ชี4เพื่อบริ อาสุรารรม - พอ.ช1 1                     | ++++++                                                                                                    | แสลงใบงยหน้าอ่ารักษาพยาบาล             | 1,165  | 3              | 1             | 165  | 0 🛥         |
| 14       12       0.50001604       00040126       1004/95       15.34       00       0       4       15       16       0.00       550001605       00020708       1004/95       15.34       98.9306ad segarmu-ve 40.9       jösegfu       4x.Ray       3x.73       3       0       0       4       4x.Ray       4x.Ray                                                                                                    | 13                                                           | 123       | Open               | 0         | 6     | 550001602                                                                                                    | 00035948        | 10/04/55          | 15 20                | 10072-001-002                                                                                                    | 88 93เสียน7 อนุรารรษ - พอ จ.07                         | (กิล เหล่าง !                                                                                                    | แสดงใบสรุปรายการ                       | 5,073  | 3              | 0.00          | 300  | 0 🖛         |
| 15       III       Open       IV       550001605       00022064       10/04/55       15.52       00001605       00022064       437.83       0       0       0       0       0       0       0       0       0       0       0       0       0       0       0       0       0       0       0       0       0       0       0       0       0       0       0       0       0       0       0       0       0       0       0       0       0       0       0       0       0       0       0       0       0       0       0       0       0       0       0       0       0       0       0       0       0       0       0       0       0       0       0       0       0       0       0       0       0       0       0       0       0       0       0       0       0       0       0       0       0       0       0       0       0       0       0       0       0       0       0       0       0       0       0       0       0       0       0       0       0       0       0       0       0                                                                                                    | 14                                                           | 199       | Open               | 13        | 42    | 550001604                                                                                                    | 00048126        | 10/04/55          | 15:34                | state and the                                                                                                    | 80 ชี10 เพื่อน อะยุชารรม - พอ ญ09                      | มีมีอายุจริน ไ                                                                                                    | Acres 1. 1                             | 2,324  | 3              |               | 0    | D 🚥         |
| 16       Open       10       00       5500011606       000020780       1704/55       1720       473304.db agarsmu-we util       647304.db agarsmu-we util       8724.fby       8724.fby       2455       2       0       0         17       18       Open       10       00       5500011606       00002078       11/04/55       1220       75135.fby       1422       142       0       0       2455       2       0       0       0       1442       2       1,442       0       0       0       0       0       0       0       0       0       0       0       0       0       0       0       0       0       0       0       0       0       0       0       0       0       0       0       0       0       0       0       0       0       0       0       0       0       0       0       0       0       0       0       0       0       0       0       0       0       0       0       0       0       0       0       0       0       0       0       0       0       0       0       0       0       0       0       0       0       0       0                                                                                                    | 15                                                           | 121       | Open               | 2         | φ.    | 550001605                                                                                                    | 00023064        | 10/04/55          | 15.52                | ALC: NOT THE OWNER.                                                                                                    | 58 ชี3เสียน9 อาปุชารรม - พอ ญ04                        | มู่มีอานุจไป ไ                                                                                                    | Haut Mode 2                            | 1,473  | 3              |               | D    | 0           |
| 17       17       17       17       17       17       17       17       17       17       17       17       17       17       17       17       17       17       17       17       17       17       17       17       17       17       17       17       17       17       17       17       17       17       17       17       17       17       17       17       17       17       17       17       17       17       17       17       17       17       17       17       17       17       17       17       17       17       17       17       17       17       17       17       17       17       17       17       17       17       17       17       17       17       17       17       17       17       17       17       17       17       17       17       17       17       17       17       17       17       17       17       17       17       17       17       17       17       17       17       17       17       17       17       17       17       17       17       17       17       17       17 <td< td=""><td>76</td><td></td><td>Open</td><td>D</td><td>4</td><td>550001606</td><td>00020788</td><td>10/04/55</td><td>17.02</td><td>No. of Concession, Name</td><td>47 93 เพื่อบริ อาสุราราม - พอ อุปริ</td><td><b>OR SUISETIN</b></td><td>#4 X-Ray</td><td>8,226</td><td>3</td><td></td><td>250</td><td>0 🚥</td></td<>                                                                                                    | 76                                                           |           | Open               | D         | 4     | 550001606                                                                                                    | 00020788        | 10/04/55          | 17.02                | No. of Concession, Name                                                                                                    | 47 93 เพื่อบริ อาสุราราม - พอ อุปริ                    | <b>OR SUISETIN</b>                                                                                                    | #4 X-Ray                               | 8,226  | 3              |               | 250  | 0 🚥         |
| 18       Cpon       0       550001616       00003641       11/04/55       12:0       55103601 degrassur-weitid       antildeer       antildeer       a                                                                                                    | 17                                                           | 1         | Open               | 0         | 6     | 550001608                                                                                                    | 00004164        | 11/04/55          | 0453                 | States and the second                                                                                                    | 75 DB 5x D10 1510 - W0 H01                             | ผู้สือกรุงกับ (                                                                                                    | ตรวจสอบการสัง Lab                      | 2,495  | 2              |               | 0    | 0 🖛         |
| 19       III       Open       III       Open       III       Open       IIII       Open       IIIIIIIIIIIIIIIIIIIIIIIIIIIIIIIIIIII                                                                                                    | 18                                                           | III I     | Open               | 11        | 9     | 550001616                                                                                                    | 00003643        | 11/04/55          | 12:20                | Contraction of the second                                                                                                    | 55 93 Marul angeneral - wa wa4                         | พมาเป็นนะ:                                                                                                    | ส่งทำเพิ่ลกการที่และกรรม               | 1,442  | 2              | 1             | 442  | 0 -         |
| 21       Image: Control (1)       Control (1)                                                                                                    | 12                                                           | 1920      | Open               |           | 10    | ECONO1COE                                                                                                    | 00014619        | 11/04/55          | 18.28                | A CONTRACTOR OF THE OWNER OF THE OWNER OF THE OWNER OF THE OWNER OF THE OWNER OF THE OWNER OF THE OWNER OF THE                                                                                                    | 28 2 10 Hone 28 5550 - WO HOS                          | Consultant I                                                                                                    | สะเท่าแวชศาสตร์ได้แห่                  | 1.1.20 | 6              |               | 0    |             |
| esk  the finite wardware provide [Fig] Decharge [Fig] UE VT mmm HHSO HHSO-OPE wardware point [Fig] Decharge [Fig] UE VT mmm HHSO HHSO-OPE wardware point [Fig] Decharge [Fig] UE VT mmm HHSO HHSO-OPE WARDWARE point [Fig] Decharge [Fig] UE VT mmm HHSO HHSO-OPE WARDWARE point [Fig] Decharge [Fig] UE VT mmm HHSO HHSO-OPE WARDWARE point [Fig] Decharge [Fig] UE VT mmm HHSO HHSO-OPE WARDWARE point [Fig] Decharge [Fig] UE VT mmm HHSO HHSO-OPE WARDWARE point [Fig] Decharge [Fig] UE VT mmm HHSO HHSO-OPE WARDWARE point [Fig] Decharge [Fig] UE VT mmm HHSO HHSO-OPE WARDWARE point [Fig] HHSO HHSO HHSO HHSO HHSO HHSO HHSO HHS                                                                                                    | 20                                                           | 198       | Open               |           | in    | 550001625                                                                                                    | BBBBCBCA        | 11104155          | 10.21                | Contraction of the local division of the local division of the loc | 70 2406001 Digitista - 90 204                          | The sales Zee                                                                                                    | ส่งทำเพิลกการห้อง <u>E</u> R           | 1,120  | 8              |               | 0    |             |
| usklips         isissifier           isissifier         isissifier           uswalztil OpD         isissifier           isite Kore         isite Kore           uswalztil OpD         isite Kore           isite Kore         isite Kore           uswalztil OpD         isite Kore           uswalztil OpD         isite Kore           uswalztil OpD         isite Kore           uswalztil OpD         isite Kore           uswalztil OpD         isite Kore           uswalztil OpD         isite Kore           uswalztil OpD         isite Kore           uswalztil OpD         isite Kore           uswalztil OpD         isite Kore           uswalztil OpD         isite Kore           uswalztil OpD         isite Kore           uswalztil OpD         isite Kore           uswalztil OpD         isite Kore           uswalztil OpD         isite Kore                                                                                                    |                                                              | 1.61      | opan               | -         | 4     | 330001020                                                                                                    | 00000304        | intraction.       |                      | Contraction of the second                                                                                                    | AT \$10 MAR PERMIT                                     | District Service Service Servi | ส่งสัวรับบริการงานแหลย์แผนไทย          | 1.124  |                |               |      |             |
| stationalizities         stationalizities         stationalizities         stationalizities           unimenduz 18 OpD         stationalizities         stationalizities         stationalizities           unimenduz 18 OpD         stationalizities         stationalizities         stationalizities           unimenduz 18 OpD         BHC         stationalizities         stationalizities           unimenduz 18 OpD         BHC         stationalizities         stationalizities           unimenduz 18 OpD         BHC         stationalizities         stationalizities           unimenduz 18 OpD         BHC         stationalizities         stationalizities           unimenduz 18 OpD         UE         VT         mmm         wmm           NHSO-OPD         uniments/stationalizities         annuemotives         col         VAuc           UNISO         NHSO-OPD         uniments/stationalizities         annuemotives         annuemotives         annuemotives           UNISO         NHSO-OPD         uniments/stationalizities         annuemotives         annuemotives         annuemotives         annuemotives           UNISO         NHSO-OPD         uniments/stationalizities         annuemotives         annuemotives         annuemotives         annuemotives           UNISO         NHSO-OPD                                                                                                    |                                                              |           |                    |           |       |                                                                                                    |                 |                   |                      |                                                                                                    |                                                        |                                                                                                    | ขอเมือล                                |        |                |               |      |             |
| usw-alst 38 OED         stausulst 38 OED           staus lyote IPD         staus lyote IPD           H4C         tustionmuscler           ustramental         mmacrossitu           NHSO         NHSO-CFR         ustramentalism           NHSO         NHSO-CFR         mmacrossitu           NHSO         NHSO-CFR         mmacrossitu           NHSO         NHSO-CFR         mmacrossitu           NHSO         NHSO-CFR         mmacrossitu           NHSO         NHSO-CFR         mmacrossitu           NHSO         NHSO-CFR         mmacrossitu           NHSO         NHSO-CFR         mmacrossitu           NHSO         NHSO-CFR         mmacrossitu           NHSO         NHSO-CFR         mmacrossitu           NHSO         NHSO-CFR         mmacrossitu           NHSO         NHSO-CFR         mmacrossitu           NHSO         NHSO-CFR         NHSO                                                                                                    |                                                              |           |                    |           |       |                                                                                                    |                 |                   |                      |                                                                                                    |                                                        |                                                                                                    | ส่งห้องมาพัด                           |        |                |               |      |             |
| struct Note PD<br>HRC *<br>Ustimm subin<br>NHSO NHSO-OR anamotive Document ERR Salvaria and tam San<br>NHSO NHSO-OR anamotive Document ERR Salvaria and tam San<br>NHSO NHSO-OR anamotive Document ERR Salvaria and tam San<br>NHSO NHSO-OR anamotive Document ERR Salvaria and tam San<br>NHSO NHSO-OR anamotive Document ERR Salvaria and tam San<br>NHSO NHSO-OR anamotive Document ERR Salvaria and tam San                                                                                                    |                                                              |           |                    |           |       |                                                                                                    |                 |                   |                      |                                                                                                    |                                                        |                                                                                                    | nawanaz 🖓 OGD                          |        |                |               |      |             |
| Insk         BHC         Ustimmsuster           Lab (Fig)         WHEX-CF/L         Doug Photie (Fig)         Data Photie (Fig)         DataPhotie (Fig)         Data Photie (Fig)                                                                                                    |                                                              |           |                    |           |       |                                                                                                    |                 |                   |                      |                                                                                                    |                                                        |                                                                                                    | sflow Note IPD                         |        |                |               |      |             |
| Dußmmsuker         Dußmessiker           Lub (FR)         WHBO-OFL         Des Prote (FR)         UE         VT         mm         M         M         M           NHBO-OFL         ummersking         Document         EHR         Sauto team         Sauto team         Sautoteam         Sautoteam         Saut                                                                                                    |                                                              |           |                    |           |       |                                                                                                    |                 |                   |                      |                                                                                                    |                                                        |                                                                                                    | RHC .                                  |        |                |               |      |             |
| esk   Lob [F6] WRey(F7] Drug Protie [F8] Deckerge [F8] UE VT mmm  HHSO NHSO-OFL unwindliche Document ERR Stabilities Auto ten Sun  Lob Stability HN 0003224 So success Decker Participation (2:55.5)  Lob Stability HN 0003224 So success Decker Participation (2:55.5)                                                                                                    |                                                              |           |                    |           |       |                                                                                                    |                 |                   |                      |                                                                                                    |                                                        |                                                                                                    | บันทึกการแห่ยา                         |        |                |               |      |             |
| Lab (FV) WRey (F/I Drug Prote (FØ) Decharge (FØ) UE VT mmm<br>NHBO NHBO-OFI wwwnWW Document EHR Bulletaria Swe<br>A Statistic Harman Constant Constant Co | ask:                                                         |           |                    |           |       |                                                                                                    |                 |                   |                      |                                                                                                    |                                                        |                                                                                                    |                                        | CE     |                |               |      | Autown      |
| Cost Proj Presey Proj procestry (Proj procestry (Procestry (Proj procestry (Proj procestry (Procestry (Procestry (Procestry (Procestry (Procestry (Procestry (Procestry (Procestry (Procestry (Procestry (Procestry (Procestry (Procestry (Procestry (Procestry (Procestry (Procestry (Procestry (Procestry (Procestry (Procestry (Proces            | 1 - 1 1000                                                   | Hun.      |                    | inter let | -     | (reight )                                                                                                    | in II on        |                   | 111                  |                                                                                                    |                                                        |                                                                                                    | สถานะการเลิน                           |        | E              |               |      | Noth        |
| NHSO NHSO-ORI www.ntww. Document EPR: Bubelering Auto tem See                                                                                                    | cap h.el                                                     | 104-5     | AL AL PRODUCTORY   | and h     | iscna | Con the state of the state of t | DE V            | 6014              | 2                    |                                                                                                    |                                                        |                                                                                                    | Custom Form                            | MACT   |                |               | -0   | 1 miles     |
| 4 59301510 HN 0003224 So superson Department Tetral 21 Patient Danies Ail destradures whether how 12/50.0                                                                                                    | NHSO                                                         | NHE       | D-OFL Mannahar     | Docu      | nent  | E-R Bah                                                                                                    | narios Auto     | am San            | 10                   |                                                                                                    |                                                        |                                                                                                    | Y                                      | AN     |                |               |      | <b>3</b> 90 |
|                                                                                                    | 550001                                                       | HA HA     | 00037224 55        | When      | and t | in and                                                                                                    | Page Status Teb | 4 - 21 Patient I  | Jurley               | And descendances and account                                                                                                    | w 12-59.8                                              |                                                                                                    | terren tablanaan ObD                   | -      |                |               | -    |             |
|                                                                                                    |                                                              |           |                    |           | _     |                                                                                                    |                 |                   |                      |                                                                                                    |                                                        |                                                                                                    | 00000000000000000000000000000000000000 |        |                |               | _    |             |

## เข้าไปที่ ระบบผู้ป่วยใน คลิกขวาเลือกรายชื่อผู้ป่วยที่ต้องการแก้ไขสิทธิ คลิกเลือกที่เมนู แสดงรายการรับผู้ป่วย IPD โปรแกรมจะแสดงหน้าต่างข้อมูลการลงทะเบียนผู้ป่วยในขึ้นมาอีกครั้ง

| insulant Department Replations                                                                                                    |                                                                                                    |
|----------------------------------------------------------------------------------------------------|----------------------------------------------------------------------------------------------------|
| สร. สำนนโรย<br>สร. สำนนโรย                                                                                                    | - #ukimi.4da -                                                                                                    |
| und Peter Accilent, Environmenty New-Born Pressency 1900 Press Vial Sup<br>Ingelationshieft                                                                                                    | ន៍ IPTAdmitPitypeEditForm _ = = + +<br>លំហាមទើកតិហារបើលមាម្តីដរន                                                                                                    |
| หมายเลข HN 00032224 ผู้ วิมที่รับกับยา 85/04/2555 & เลก 11:57<br>สงคู้ป้าย 01 ผู้เขะผู้ป้ายใน 1 ที่การเลกผู้ป้าย มักส์ *<br>รื่อ ข้างหมาย<br>ที่หลู 100025021 และการเสนตรี (สามาร์ การเลกเลย การเสนตรี การเป็น) (สามาร์<br>สุมัยชนตรีและการเสนตรี (สามาร์ การเลย การเสนตรี การเป็น) (สามาร์ 3<br>สามาร์ 100025040 เมื่องเป็น โดยเป็น โดยเหตรีการเป็นการ 1258 8.844 ผู้เป็น                                                                                                    | 1 (19 See 12:59 )<br>(4 Control of the control of the control of the |
| ananfāran 81 argansau CDD                                                                                                    |                                                                                                    |
| anna film<br>anna film<br>anna film<br>anna film<br>anna film<br>anna Llving Chaldron<br>anna Llving Chaldron<br>anna Llving | 12         0.00         0.00           Fougathrámníkov         12:59 9         -         avrišině (0543957849)           Svétskáš         30/00/2550         -         avrišině (0543957849)           Svetskáš         30/00/2550         -         avrišině (0543957849)           Svetskášá         30/00/2550         -         avrišině (0543957849)           Svetskáš         30/00/2550         -         avrišině (0543957849)                                                                                                    |
|                                                                                                    | Ib         0.00         0.00           fogethrémithen                                                                                                    |

3. อย่าได้รอช้า คลิกเลือกตรง <mark>รูปกล้องส่องทางไกล</mark> โปรแกรมจะแสดงหน้าต่างกำหนดสิทธิการรักษาผู้ป่วย ถ้าเคยแก้ไขสิทธิผู้ป่วยนอก มาถึงหน้าจอนี้แล้วน่าจะคุ้นกันแล้ว

| 4. | คลิกปุ่ | ุ่ม แก้ | ไขสิทธิ |
|----|---------|---------|---------|
|    |         |         |         |

| 1              | 2.04             |              |              |               | 5 | ) |
|----------------|------------------|--------------|--------------|---------------|---|---|
| ชนิดของสิทธิ   | 89 <b>มีขา</b> ร | ประกันลุขภาม | i(ucs)ช่วง   | อายุ 12-59 ปี |   |   |
| เลขที่สิทธิ    | 894395784        | 9            |              |               |   |   |
| สถานพยาบาลหลัก | 11447            | รพร.ต่าง     | เช้าย        |               | * |   |
| สถานพยาบาลรอง  | 04720            | สอ.วังยา     | ว บ้านผึ้ง ห | เมู่ที่ 02    | ÷ |   |
| วันเริ่มใช้    | 30/03/25         | 50 -         | หมดอายุ      | 05/07/2573    | • |   |
| วงเงินสงสค     |                  |              | ]            |               |   |   |
|                |                  |              |              |               |   |   |
|                |                  |              |              |               |   |   |

5. เลือกสิทธิที่ต้องการให้เรียบร้อย และกดบันทึก ย้อนกลับไปเรื่อยๆ จนถึงหน้าจอลงรายชื่อผู้ป่วยในเป็นอันเสร็จพิธี

ีปล.อย่าลืม คลิกขวาเลือกรายชื่อผู้ป่วยเพื่อทำการประมวลผลใหม่ด้วยการเลือกเมนู Rysn AN ด้วยนะครับ .. เพราะถ้าไม่ทำรับรองว่าเรื่องนี้ต้องถึงครูอังคณาแน่!!